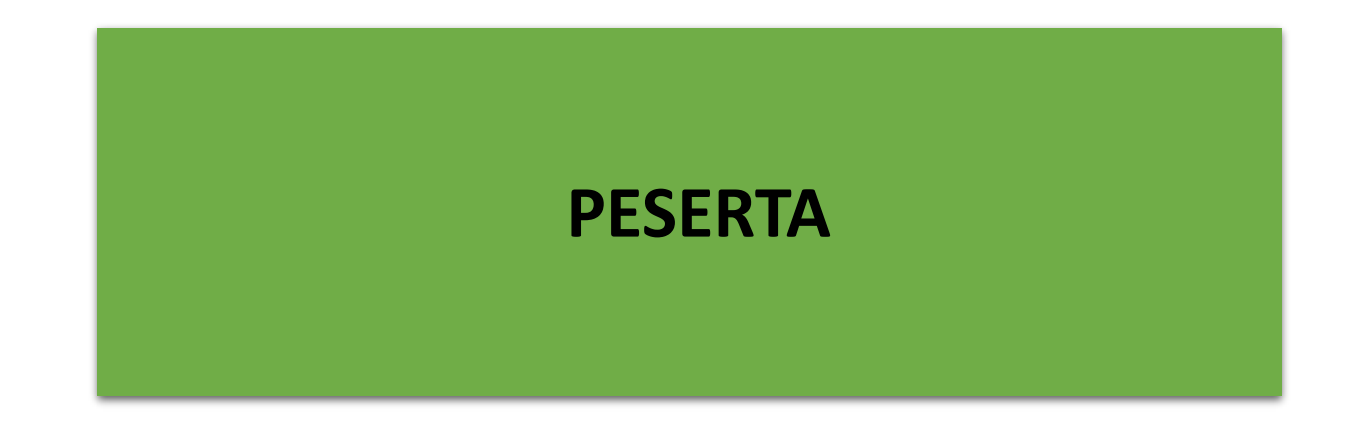

### **PESERTA KURSUS : PROSES KERJA**

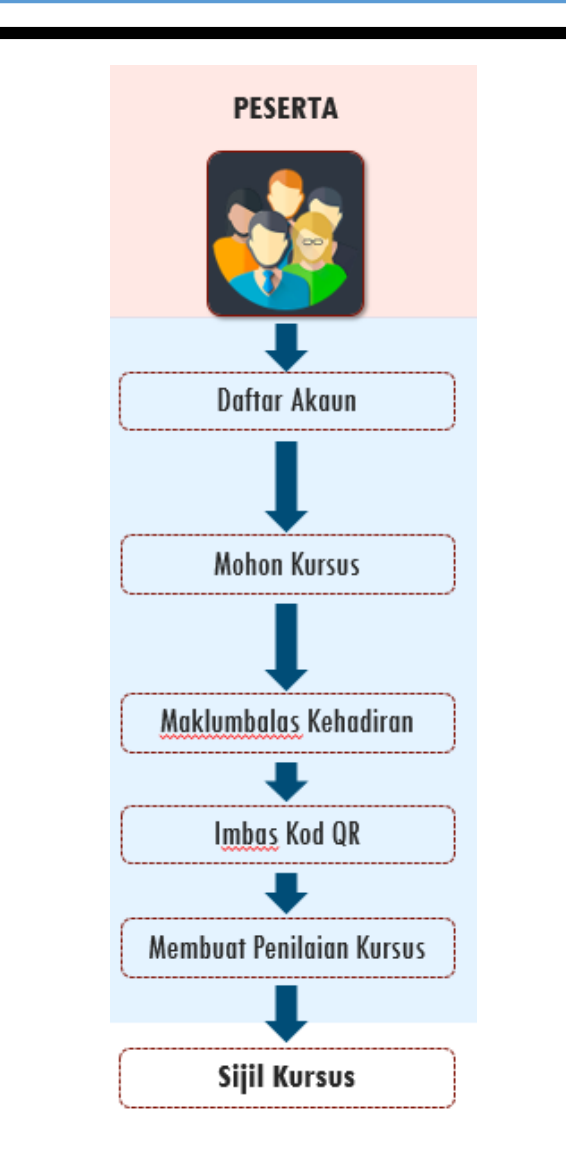

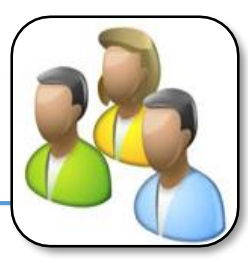

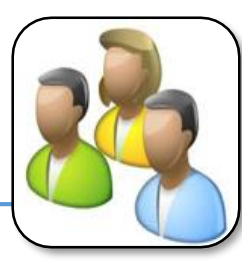

# 1. Peserta kursus perlu mencipta akaun di Portal DTIMS terlebih dahulu di pautan www.dtims.intan.my

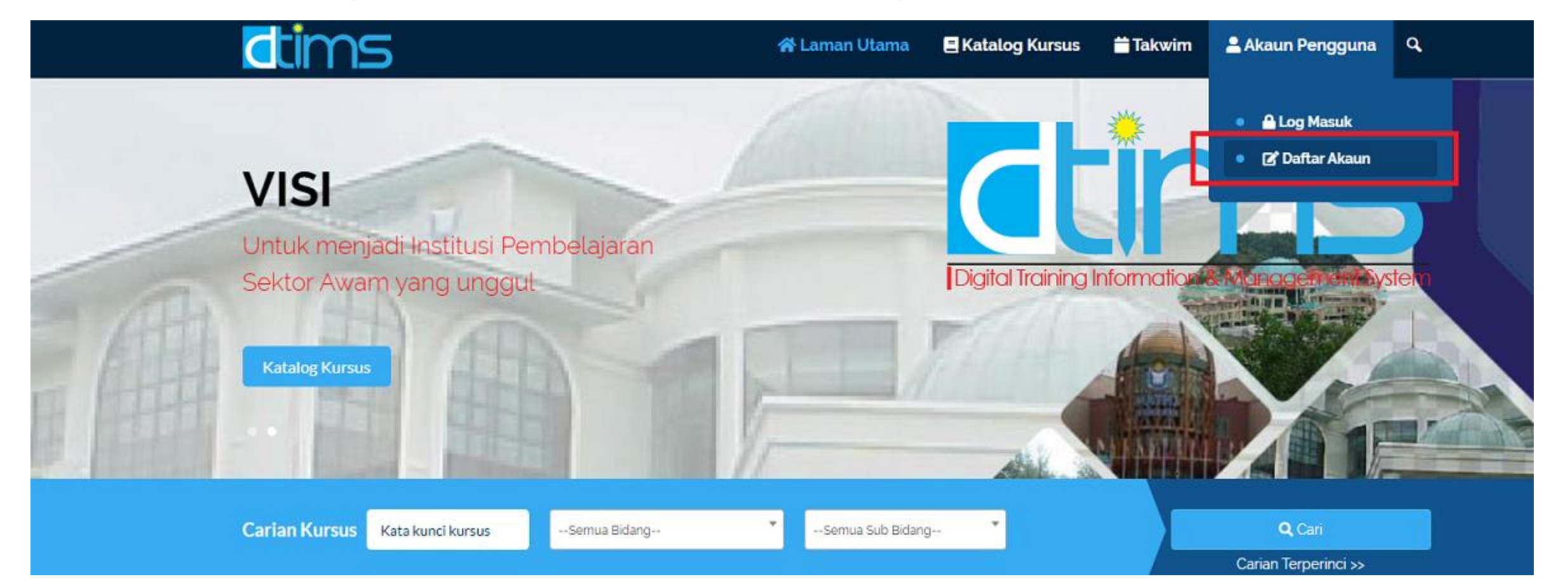

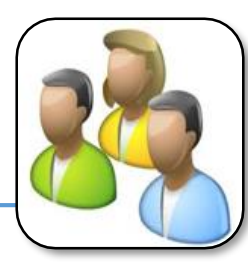

# 2. Penjawat awam hanya perlu memasukkan nombor kad pengenalan untuk mendaftar dan klik semak.

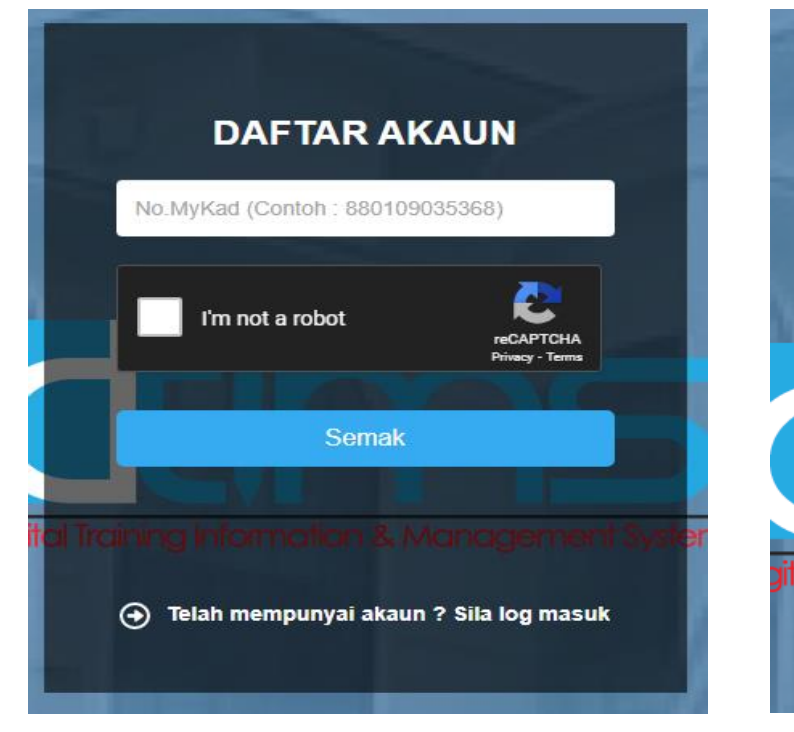

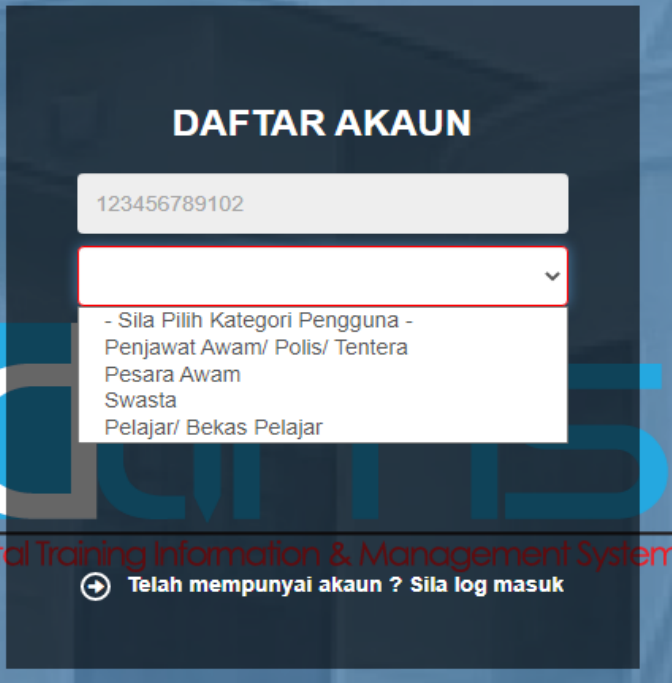

Sekiranya tiada maklumat HRMIS, kotak Pilih Kategori Pengguna akan dipaparkan.

Sila pilih kategori iaitu:-

- a. Penjawat Awam/Polis/Tentera
- b. Pesara Awam
- c. Swasta
- d. Pelajar/Bekas Pelajar

### Peserta Kursus – Daftar Akaun

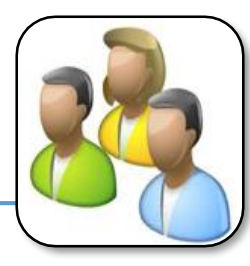

### 3. Borang Pendaftaran Akaun Pengguna. Maklumat dijana daripada HRMIS.

| dtims                        |                     |                                                                                                    | 🖶 Laman Utama  | 🛢 Katalog K | ursus 🏦       | 🖞 Takwim   | 🛓 Akaun Pengguna 🔍                  |
|------------------------------|---------------------|----------------------------------------------------------------------------------------------------|----------------|-------------|---------------|------------|-------------------------------------|
|                              | DAFTARAN AKAUN      | N PENGG                                                                                                    | UNA (PENJAW)   | AT AWAM/I   | POLIS/T       | ENTER/     | A) 🞽                                |
| AMAKLUMAT PERIBADI           |                     |                                                                                                    |                |             |               |            |                                     |
| No.MyKad                     | Gelaran*            | Nama*                                                                                                    |                |             |               | Gambar (U  | kuran Passport format : .png/.jpg)* |
| 123456789102                 | -sila pilih-        | NAMA PEN                                                                                                    | UH             |             |               | Choose     | File No file chosen                 |
| Agama*                       | Alamat Emel Rasmi   |                                                                                                    | Emel Peribadi* |             | No. Telefon E | 3imbit*    | Telefon Pejabat*                    |
| -sila pilih- 🗸               | nama@jabatan.gov.my |                                                                                                    | email peribadi |             |               |            |                                     |
| Alamat 1*                    |                     |                                                                                                    |                |             |               |            |                                     |
|                              |                     |                                                                                                    |                |             |               |            |                                     |
| Alamat 2                     |                     |                                                                                                    |                |             |               |            |                                     |
|                              |                     |                                                                                                    |                |             |               |            |                                     |
| Alamat 3                     |                     |                                                                                                    |                |             |               |            |                                     |
|                              |                     |                                                                                                    |                |             |               |            |                                     |
| Poskod*                      | Bandar*             | Nama*       Gambar (Ukuran Passport format : .png/ jpg)*         NAMA PENUH       Choose File         No.Telefon Bimbit*       Telefon Pejabat*         jov.my       email peribadi |                |             |               |            |                                     |
|                              |                     |                                                                                                    |                |             | -sila pilih-  |            | ~                                   |
|                              |                     |                                                                                                    |                |             |               |            |                                     |
|                              |                     |                                                                                                    |                |             |               |            |                                     |
|                              |                     |                                                                                                    |                |             |               |            |                                     |
| + Tambah                     |                     |                                                                                                    |                |             |               |            |                                     |
| Kelulusan*                   |                     |                                                                                                    | Pengkhususan*  |             |               | Tahun*     |                                     |
| Cth : Sijil Pelajaran Malays | ia                  |                                                                                                    | Cth : Sastera  |             |               | -sila pili | ih- 🗸                               |
|                              |                     |                                                                                                    |                |             |               |            |                                     |
|                              |                     |                                                                                                    |                |             |               |            |                                     |
| MAKLUMAT PERKHIDMATA         | N                   |                                                                                                    |                |             |               |            |                                     |

- ✓ Semak maklumat HRMIS yang dipaparkan.
- ✓ Tetapkan kata laluan dan e-mel peribadi sebelum klik butang Daftar.

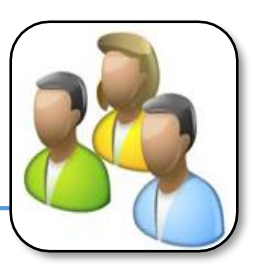

- 1. Pada menu Akaun Pengguna, klik Log Masuk.
- 2. Masukkan No. Mykad dan Katalaluan, klik Daftar Masuk.

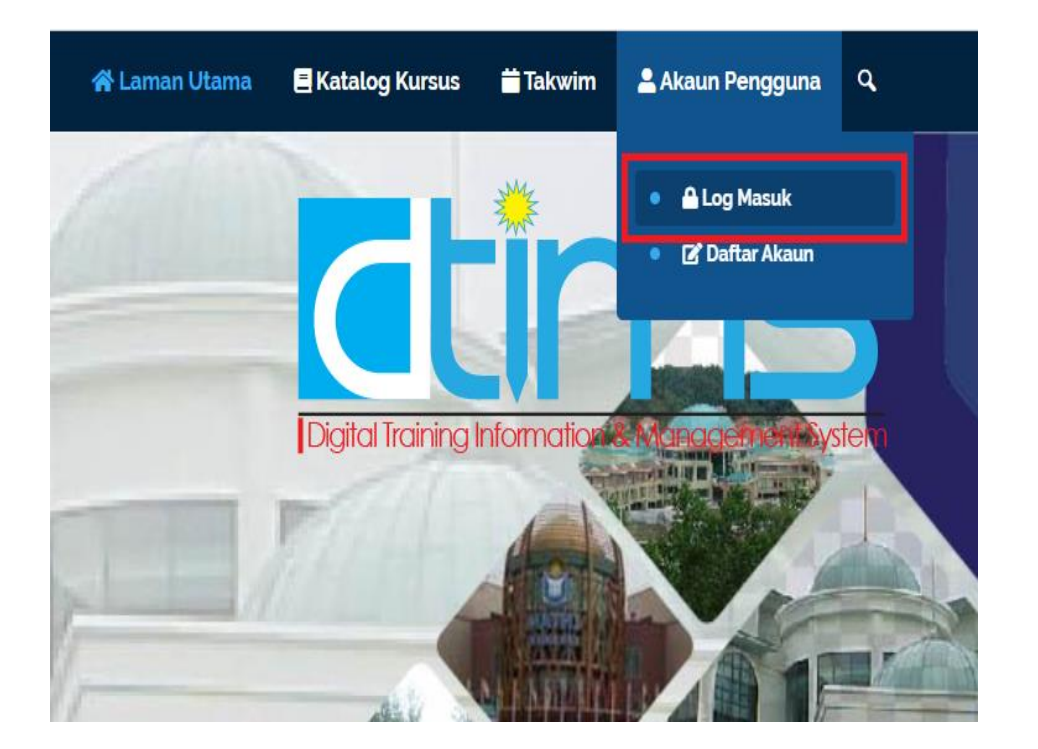

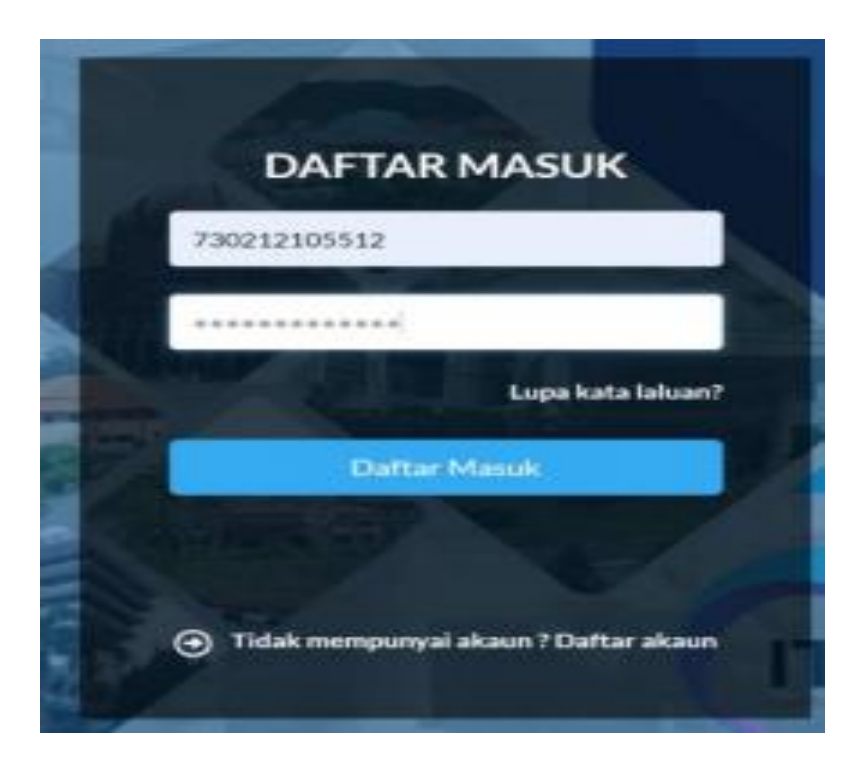

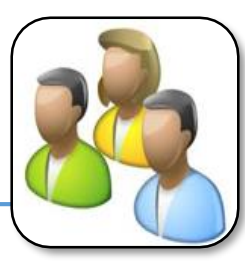

- 3. Untuk set semula Katalaluan, klik pada 'Lupa kata laluan'. Masukkan No. Mykad dan klik Hantar.
- Permintaan set semua kata laluan berjaya dihantar ke e-mel rasmi dan e-mel peribadi.

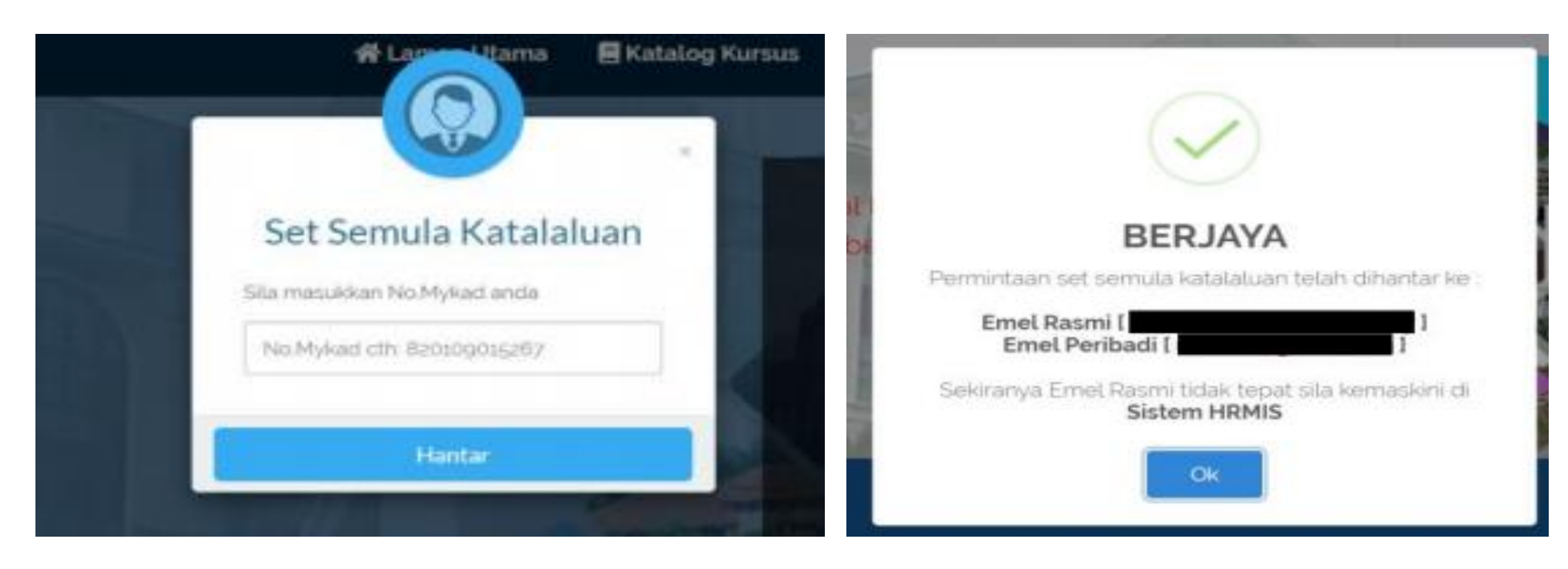

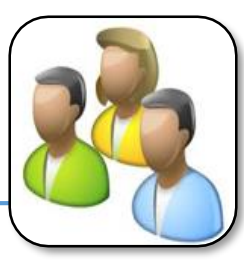

 Klik pada Katalog Kursus ATAU Jika mengetahui nama kursus yang hendak dipohon, masukkan kata kunci kursus tersebut pada kotak carian dan tekan Cari.

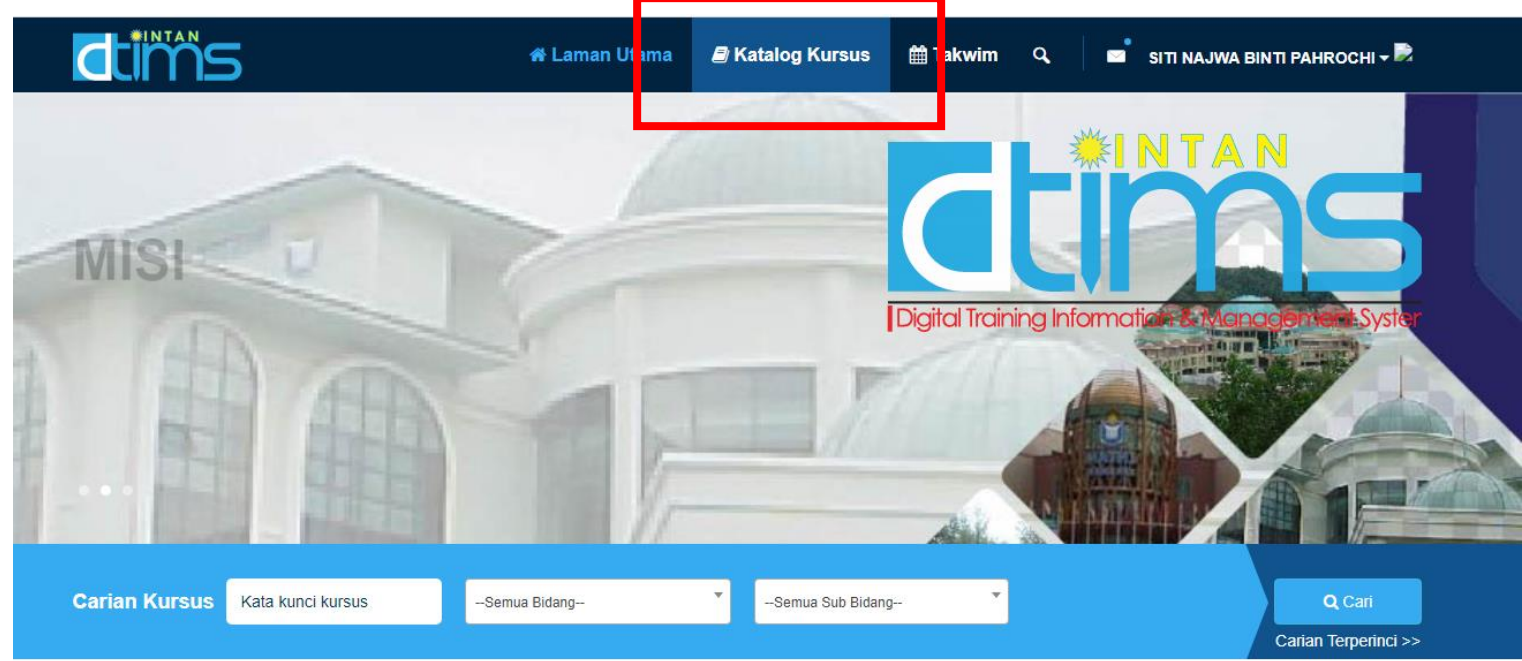

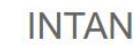

Bagi mempelbagaikan kaedah penyampaian perkhidmatan

MESRA PENGGUNA

Antaramuka yang responsif, maklumat kursus berinfografik serta carian kursus tersedia di

#### KETEPATAN DATA

Maklumat personel diintegrasi dengan data HRMIS. Makluman kehadiran dimaklumkan kepada penyalia

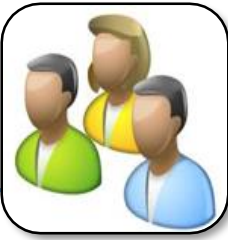

2. Katalog Kursus akan memaparkan seperti di bawah. Sekiranya kursus tersebut telah dipohon, indikator Telah Mohon akan dipaparkan.

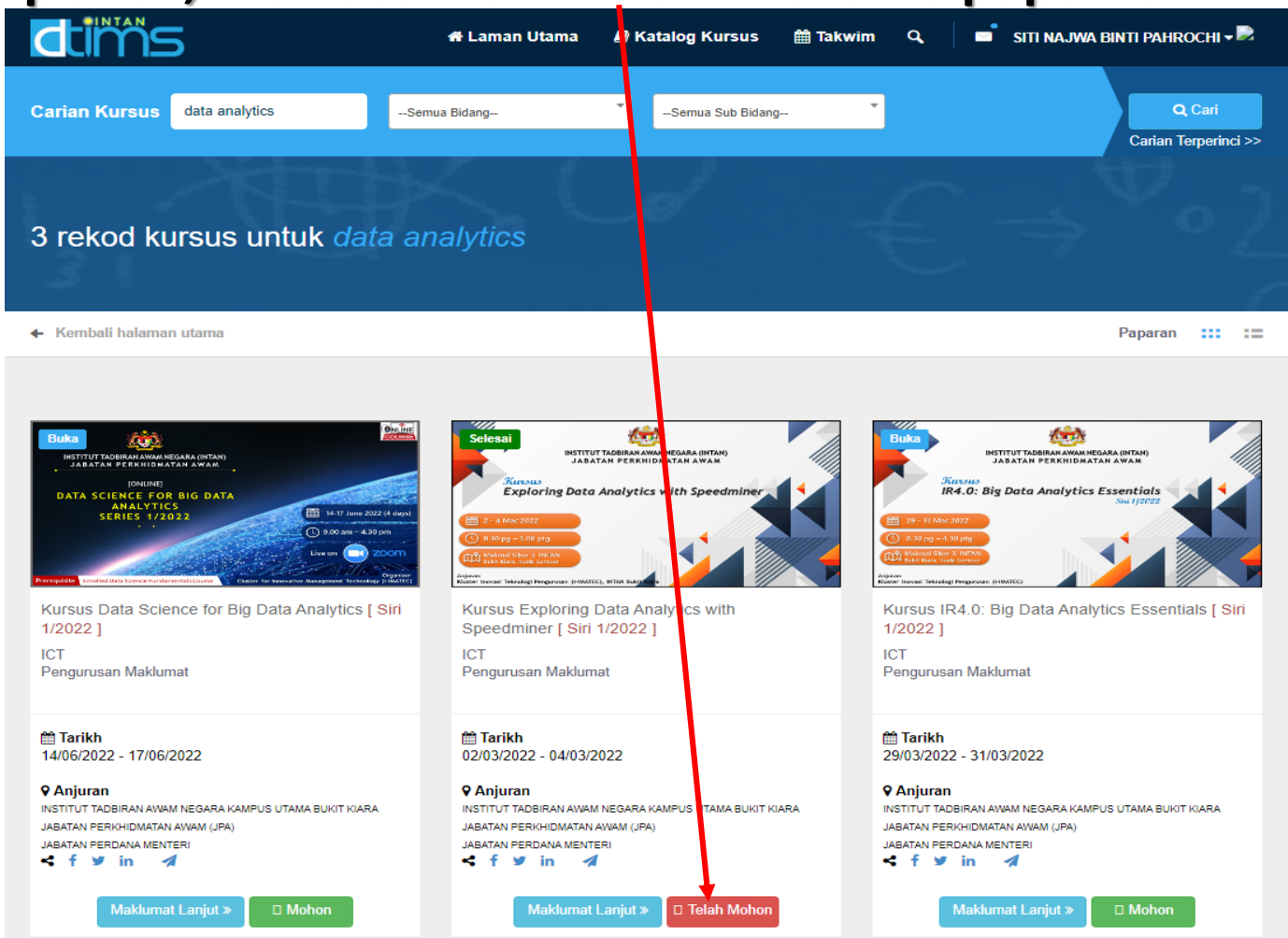

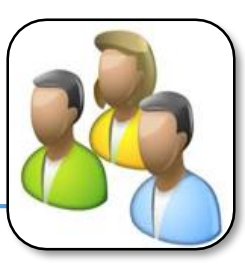

3. Klik pada butang Mohon untuk membuat permohonan kursus.

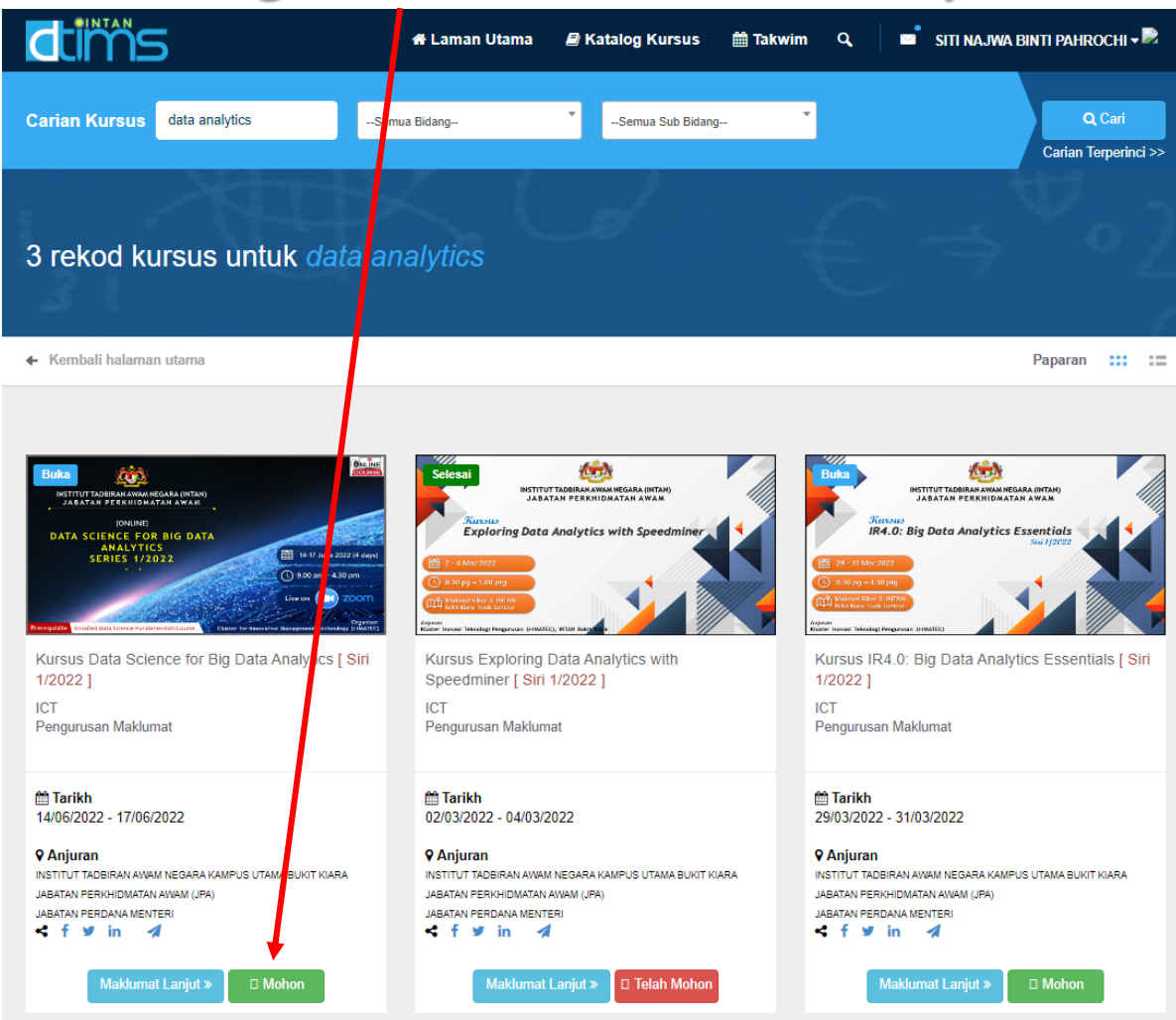

- 4. Kemaskini maklumat permohonan dalam borang di bawah dan klik Hantar

Permohonan.

| dtims                                                                                                    | 🖨 Laman Utama           | 🗐 Katalog Kursus 🛛 🗮 Takwim                                                                                                    | Q. SITI NAJWA BINTI PAHROCI                                                                                                |  |  |  |  |  |
|----------------------------------------------------------------------------------------------------|-------------------------|----------------------------------------------------------------------------------------------------|----------------------------------------------------------------------------------------------------|--|--|--|--|--|
| orang Permohor                                                                                                    | nan Kursus 🛛 🖉          |                                                                                                    |                                                                                                    |  |  |  |  |  |
| III Kod Kursus                                                                                                    | 🚔 Tarikh                | Maklumat Permohonan                                                                                                    | 2                                                                                                    |  |  |  |  |  |
| KCA0084<br>Nama Kursus<br>Kursus IP4 0: Bio Data Anali                                                                                           | 29/03/2022 - 31/03/2022 | 🔥 Warga OKU / Komplikasi<br>kesihatan                                                                                                    | Ya Tidak                                                                                                    |  |  |  |  |  |
|                                                                                                    | ,                       | ▲ Vegetarian                                                                                                    | Ya Tidak                                                                                                    |  |  |  |  |  |
| MAKLUMAN<br>Sila pastikan maklumat peribadi anda yang terkini. Sekira maklumat<br>tidak batu ja kamaskini maklumat personal anda di eletem HDMIS |                         | Im Keperluan Penginapan<br>* Tertakluk kepada kekosongan                                                                                                    | Ya Tidak                                                                                                    |  |  |  |  |  |
|                                                                                                    |                         | I Emel Peribadi*                                                                                                    | sweetlittlecuppy@gmail.com                                                                                                 |  |  |  |  |  |
| A Profil Penuh                                                                                                    |                         | Keterangan Aspek tugas yang ada kait                                                                                                    | an dengan kursus yang dipohon*                                                                                             |  |  |  |  |  |
| ] Pegawai<br>SITI NAJWA BINTI PAHROO<br>ksitinajwa@intanbk.intan.my}                                                                             | СНІ                     | B         E         Arial ×         A           X          ?         *         *         *         *         *         *         *         *         *         *         *         *         *         *         *         *         *         *         *         *         *         *         *         *         *         *         *         *         *         *         *         *         *         *         *         *         *         *         *         *         *         *         *         *         *         *         *         *         *         *         *         *         *         *         *         *         *         *         *         *         *         *         *         *         *         *         *         *         *         *         *         *         *         *         *         *         *         *         *         *         *         *         *         *         *         *         *         *         *         *         *         *         *         *         *         *         *         *         * <td></td> |                                                                                                    |  |  |  |  |  |
| ■ Penyelia<br>■ FAUZANAH BINTI MOHAMAD SHARIF<br>↓ fauzanah@intanbk.intan.my                                                                     |                         |                                                                                                    |                                                                                                    |  |  |  |  |  |
|                                                                                                    |                         | <ul> <li>Saya telah mendapat kelulusan PEN</li> <li>Saya mengaku bahawa semua ketera<br/>adalah BENAR. Sekiranya kenyataan yan<br/>membatalkan permohonan ini;</li> <li>Saya faham dan setuju dengan syara</li> </ul>                                                                                                    | YELIA;<br>angan yang dinyatakan dalam permohonan ini<br>g diberikan TIDAK BENAR, INTAN berhak<br>at-syarat permohonan ini. |  |  |  |  |  |
|                                                                                                    |                         | Hantar                                                                                                    | Permohonan                                                                                                    |  |  |  |  |  |

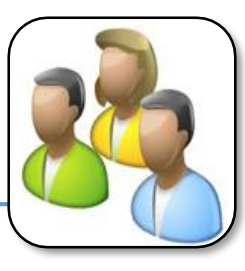

5. Kemaskini maklumat permohonan dalam borang di bawah dan klik Hantar Permohonan. Klik OK pada notifikasi permohonan.

| Borang Permohona                                                           | an Kursus 🖌                                                                      |                                                                                                    |                         |                                                            |
|----------------------------------------------------------------------------|----------------------------------------------------------------------------------|----------------------------------------------------------------------------------------------------|-------------------------|------------------------------------------------------------|
| III Kod Kursus                                                             | 🛱 Tarikh                                                                         | Maklumat Permohonan                                                                                                    | 2                       |                                                            |
| KCD1009<br>Nama Kursus<br>Kursus Software Engineering                      | 13/04/2020 - 14/04/2020                                                          | 🕭 Warga OKU / Komplikasi Ya Tidak<br>kesihatan                                                                                                    | an                      |                                                            |
|                                                                            | -                                                                                | ▲ Vegetarian Va Tidak                                                                                                    |                         | $\checkmark$                                               |
| AMAKLUMAN<br>iila pastikan maklumat perit<br>idak betul, sila kemaskini ma | badi anda yang terkini. Sekira maklumat<br>aklumat personel anda di sistem HRMIS | Tertakluk kepada kekosongan<br>■ Emel Peribadi*                                                                                                    | ny                      |                                                            |
| 🚨 Profil Penuh                                                             |                                                                                  | Keterangan Aspek tugas yang ada kaitan dengan kursus yang dipol                                                                                                    | xon* Permo              | BERJAYA<br>ohonan kursus Kursus Software Engineering telah |
| <b>Pegawai</b><br>IUWITA AHZA BINTI ABDUL<br>aizul@intanbk.intan.my}       | HAKIM                                                                            | ≫     B     U     ø     Raleway *     A     *     III     III     III       ∞     III     III     Ø     IIII     Ø     IIII     IIII     IIIII     IIIIIIIIII                                                                                   | r etting 1              |                                                            |
| Penyelia<br>FAUZANAH BINTI MOHAMA<br>fauzanah@intanbk.intan.my             | AD SHARIF<br>/                                                                   | Terlibat dengan pembangunan sistem.                                                                                                    | 11                      | 1                                                          |
|                                                                            |                                                                                  | <ul> <li>Saya telah mendapat kelulusan KETUA JABATAN;</li> <li>Saya mengaku bahawa semua keterangan yang dinyatakan dalam per<br/>adalah BENAR. Sekiranya kenyataan yang diberikan TIDAK BENAR, INTA<br/>membatalkan permohonan ini:</li> </ul> | mohonan ini<br>N berhak |                                                            |

🕗 Saya faham dan setuju dengan syarat-syarat permohonan ini.

Hantar Permohona

#### Peserta Kursus – Mohon Kursus (Dashboard Kursus)

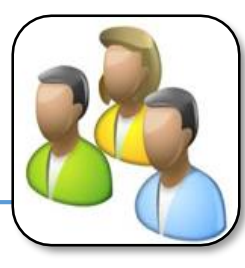

6. Senarai permohonan kursus yang Berjaya diterima akan disenaraikan dalam Dashboard Pengguna -> Senarai Permohonan -> Senarai Permohonan.

| d           | ims                                                               | 希 Lama                      | n Utama 🛛 🗏 Katal         | log Kursus 🛛 📛 Takwir        | n Q                                              | JUWITA AHZA             | BINTI ABDUL HAKIM                                                               | - 😡 |
|-------------|-------------------------------------------------------------------|-----------------------------|---------------------------|------------------------------|--------------------------------------------------|-------------------------|---------------------------------------------------------------------------------|-----|
|             | JUWITA A                                                          | HZA BINTI AI                | BDUL HAKI                 | M 1                          | L8<br>Permohonan                                 | 2<br>Dalam Proses       | <ul> <li>Dashboard Penggu</li> <li>Tukar Kata Laluan</li> <li>Keluar</li> </ul> | ina |
| - Pro       | ofil 🛛 🛤 Senarai Permoho                                          | onan 🦉 Kursus Cadangan      | Makluman                  |                              |                                                  |                         |                                                                                 |     |
| €<br>I≡ Sei |                                                                   | Surat Tawaran 🤹 Maklumbala  | s Kehadiran 🏾 👕 Batal Per | rmohonan 🔺 Penilaian Kur     | sus ♀Cetak Sijil                                 |                         |                                                                                 |     |
| Bil         | Kod & Nama Kursus                                                 |                             |                           |                              | Tarikh                                           | Status                  | Aktiviti                                                                        |     |
| <b>Bil</b>  | Kod & Nama Kursus<br>[ KCA0011 ] Pengurusan Sist<br>Siri 1/2020 ] | em Keselamatan Maklumat (IS | MS) : ISO/IEC 27001:2013  | 3 : Kumpulan Juruaudit Dalar | Tarikh           m [         04/08/2<br>07/08/20 | Status<br>020 - Berjaya | Aktiviti                                                                        |     |

#### Peserta Kursus – Maklumbalas Kehadiran (Dashboard Kursus)

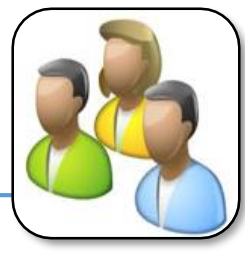

 Sekiranya peserta telah dipilih dan ditawarkan untuk menghadiri kursus, klik pada ikon antuk cetak surat tawaran.

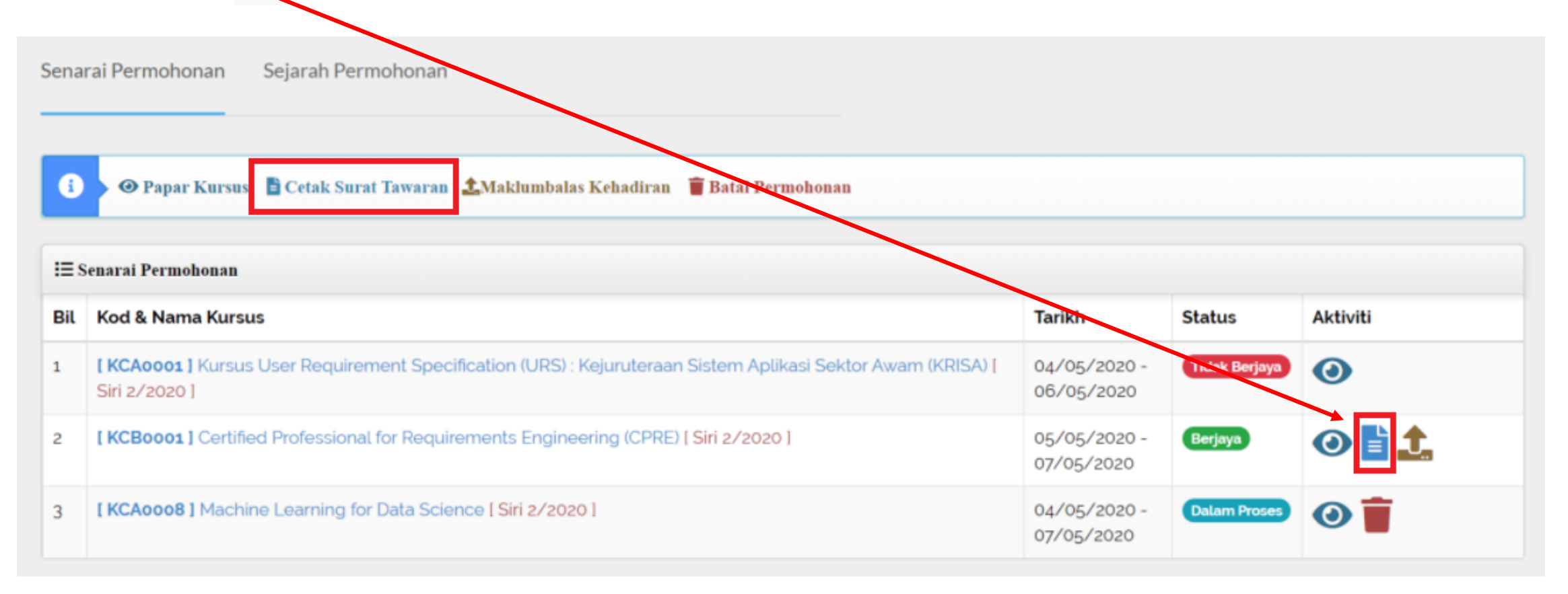

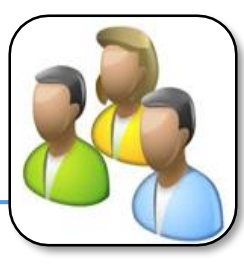

 Klik ikon I untuk muat naik borang pengesahan kehadiran telah ditandatangan oleh Penyelia bagi peserta akan hadir. Pilih maklumbalas kepada Hadir dan klik Browse untuk muat naik dokumen. Format dokumen dalam bentuk gambar (jpeg dan png) dan PDF sahaja.

| Sena | rai Permohonan Sejarah Permohonan                                                                                             |                            |               |          |
|------|----------------------------------------------------------------------------------------------------|----------------------------|---------------|----------|
| 6    | 👁 Papar Kursus 🖹 Cetak Surat Tawarat 🤹 Maklumbalas Kehadiran 👕 Batal Permohonan                                               |                            |               |          |
| i≡ s | enarai Permohonan                                                                                                    |                            |               |          |
| Bil  | Kod & Nama Kursus                                                                                                    | Tarikh                     | Status        | Aktiviti |
| 1    | [ KCA0001 ] Kursus User Requirement Specification (URS) : Kejuruteraan Sistem Aplikasi Sektor Awam (KRISA) [<br>Siri 2/2020 ] | 04/05/2020 -<br>06/05/2020 | Tidak Berjaya | 0        |
| 2    | [ KCB0001 ] Certified Professional for Requirements Engineering (CPRE) [ Siri 2/2020 ]                                        | 05/05/2020 -<br>07/05/2020 | Berjaya       | •        |
| 3    | [ KCA0008 ] Machine Learning for Data Science [ Siri 2/2020 ]                                                                 | 04/05/2020 -<br>07/05/2020 | Dalam Proses  | 0        |

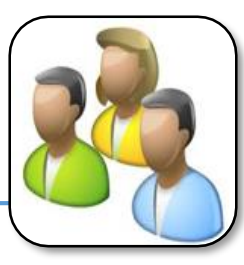

1. Peserta kursus dikehendaki mengimbas kod QR yang terdapat pada Surat Tawaran kursus untuk pendaftaran kehadiran setiap kali hadir berkursus.

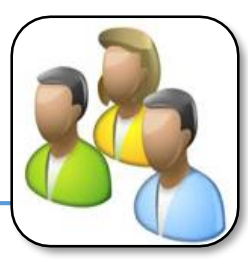

#### Peserta Kursus – Penilaian Kursus (Dashboard Kursus)

 Pada tarikh tamat kursus, paparan ikon \* akan dipaparkan untuk membolehkan peserta membuat Penilaian Kursus. Klik pada ikon \* untuk membuat penilaian kursus.

| i≡s | ∃ Sejarah Permohonan                                                                                                    |                            |               |          |  |  |
|-----|----------------------------------------------------------------------------------------------------|----------------------------|---------------|----------|--|--|
| Bil | Kod & Nama Kursus                                                                                                    | Tarikh                     | Status        | Aktiviti |  |  |
| 1   | <b>[ KCC1001]</b> Pengurusan Kemudahan ICT dan Infrastruktur (Pengurusan Pusat Data: Pengoperasian) <b>[ Siri 1/2020</b><br>] | 14/04/2020 -<br>16/04/2020 | Tidak Berjaya |          |  |  |
| 2   | [ KCA0001] Kursus User Requirement Specification (URS) : Kejuruteraan Sistem Aplikasi Sektor Awam (KRISA) [<br>Siri 2/2020 ]  | 04/05/2020 -<br>06/05/2020 | Tidak Berjaya | 0        |  |  |
| 3   | [ KCB0001] Certified Professional for Requirements Engineering (CPRE) [ Siri 2/2020 ]                                         | 05/05/2020 -<br>07/05/2020 | Tidak Berjaya | 0        |  |  |
| 4   | [ KCA0002] Kursus Pembangunan Mobile App: AppGen [ Siri 1/2020 ]                                                              | 01/04/2020 -<br>04/04/2020 | Berjaya       | 0        |  |  |
| 5   | [ KCA0003] Programming in HTML5 With JavaScript and CSS3 [ Siri 1/2020 ]                                                      | 17/05/2020 -<br>03/06/2020 | Berjaya       | ❷∎★■     |  |  |

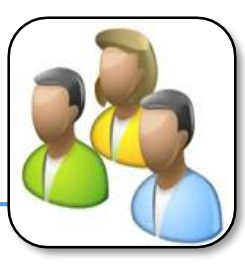

#### Peserta Kursus – Penilaian Kursus (Dashboard Kursus)

#### Paparan antaramuka penilaian kursus.

| Langkan 1 dan 5 - 20%                                     |                                                 |                              |                        |                              |        |            |                        |          |          |
|-----------------------------------------------------------|-------------------------------------------------|------------------------------|------------------------|------------------------------|--------|------------|------------------------|----------|----------|
| 8                                                         | ×                                               | ×                            | ×                      |                              |        | ×          |                        |          |          |
| Objektif & Kandungan Kursus                               | Penceramah & Jurulatih                          | Penceramah & Jurulatih       | Logistik(Sajia<br>Kemu | in, Penginapi<br>Jahan Lain) | an & H | Keseluruha | an Kursus (<br>Terbuka | & Soalan |          |
| 1-Sangat Lemah 2-Lemah                                    | 3-Memuaskan                                     | 4-Sangat Memuaskan           | 5-Ba                   | ik                           | 6-Sar  | ngat Baik  |                        | 7-C      | emerlang |
| OBJEKTIF & KANDUNGAN KURSUS                               |                                                 |                              |                        |                              |        |            |                        |          |          |
| Saya memahami objektif kursus. Pada akl                   | nir kursus ini, para pese <mark>r</mark> ta aka | in dapat                     |                        |                              |        |            |                        |          |          |
| a. Menerangkan langkah-langkah untuk n<br>.ppGen          | nembangunkan aplikasi muda                      | ih alih dengan menggunakan t | ool 1                  | 2                            | 3      | 4          | 5                      | 6        | 7        |
| b. Membangunkan sebuah aplikasi mudal<br>eperluan agensi. | h alih dengan menggunakan t                     | ool AppGen berdasarkan kepa  | da 🚺                   | 2                            | 3      | 4          | 5                      | 6        | 7        |
| Saya dapat mengaitkan setiap obje <mark>ktif k</mark> u   | rsus dengan pembelajaran sa                     | iya.                         | 1                      | 2                            | 3      | 4          | 5                      | 6        | 7        |
| KANDUNGAN KURSUS                                          |                                                 |                              |                        |                              |        |            |                        |          |          |
| Saya mendapati bahawa kandungan kurs                      | us telah membantu dalam me                      | eningkatkan pengetahuan saya | 1                      | 2                            | 3      | 4          | 5                      | 6        | 7        |
| Saya mendapati bahawa kandungan kurs                      | us telah membantu dalam m                       | eningkatkan kemahiran saya.  | 1                      | 2                            | 3      | 4          | 5                      | 6        | 7        |
|                                                           |                                                 |                              | -                      |                              |        |            |                        |          |          |
| PERKAITAN KANDUNGAN KURSUS                                |                                                 |                              |                        |                              |        |            |                        |          |          |

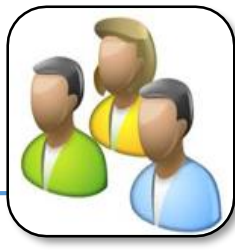

 Sijil Kehadiran Kursus dipaparkan setelah penilaian kursus telah selesai dibuat. Ikon nakan bertukar menjadi ikon . Klik pada ikon untuk cetakan Sijil Kehadiran Kursus.

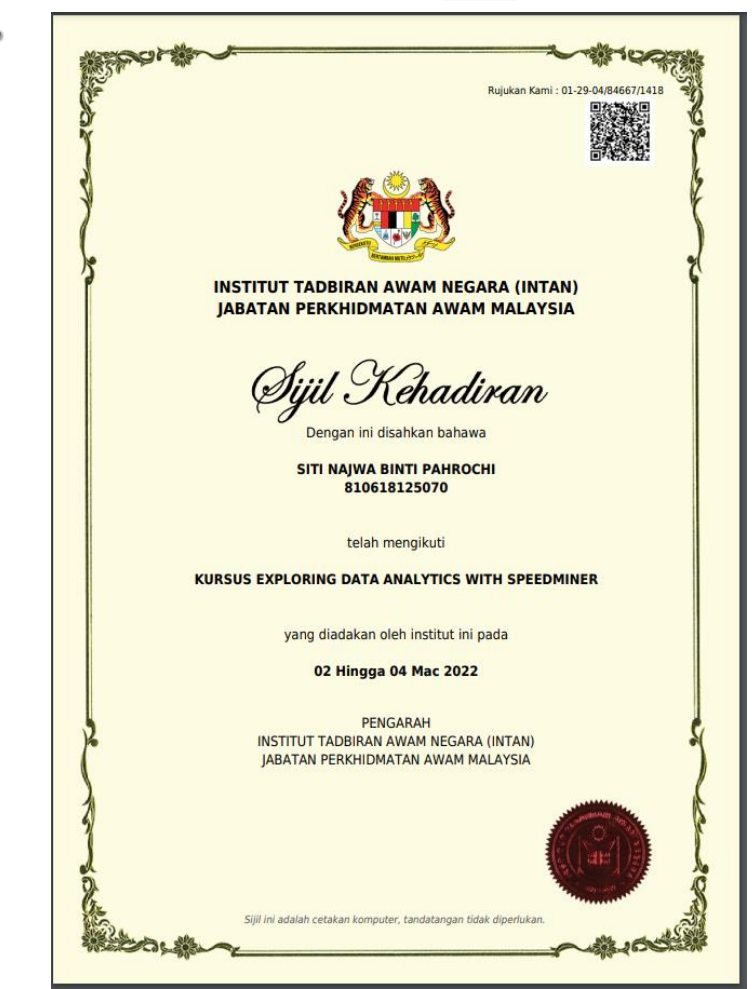